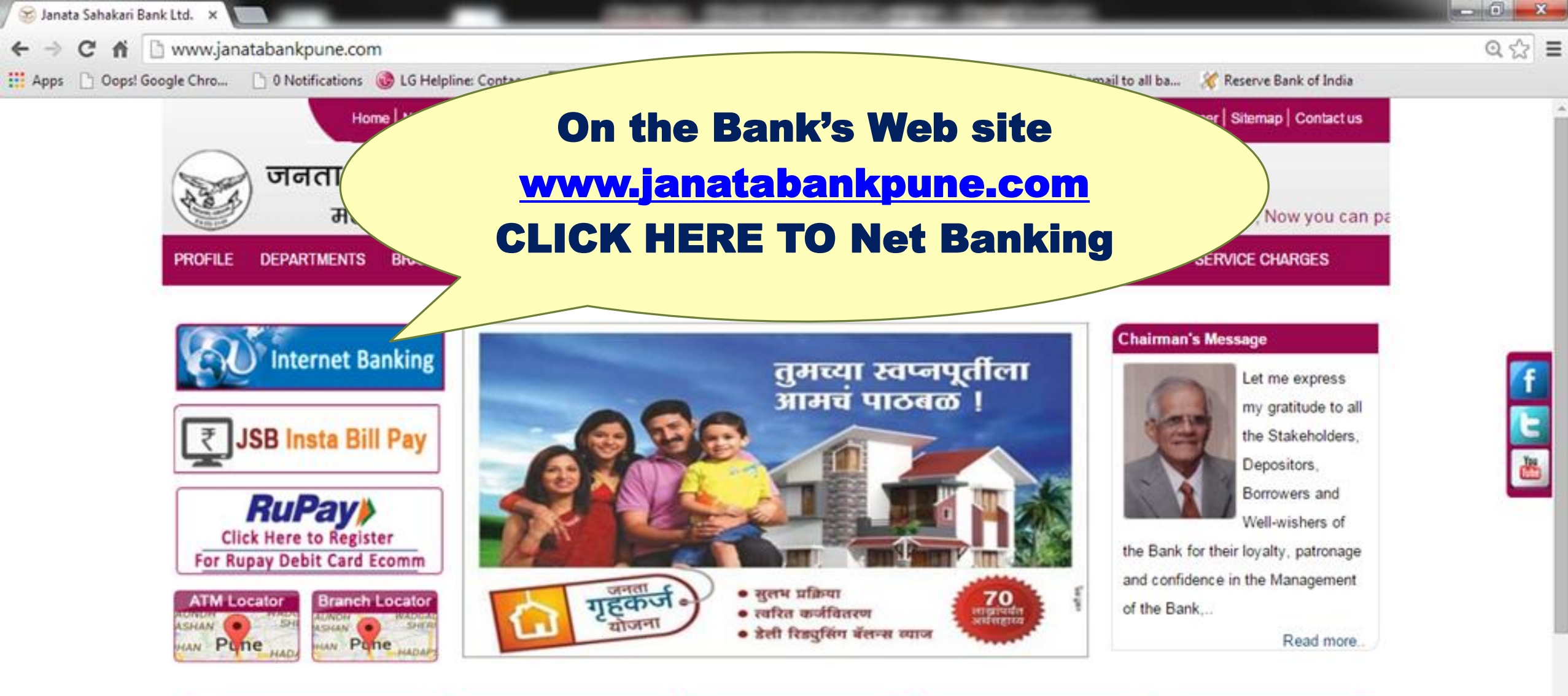

| EMI Calulator |                   | Deposit Schemes                         | Loans Schemes                         | Techno Base Services                   | Special Services                        |
|---------------|-------------------|-----------------------------------------|---------------------------------------|----------------------------------------|-----------------------------------------|
| Principal     | Principal         | <ul> <li>Reinvestment</li> </ul>        | <ul> <li>Janata Vehicle</li> </ul>    | NEFT / RTGS                            | <ul> <li>MAX Life Insurance</li> </ul>  |
| Rate of       | Rate of Interest  | <ul> <li>Shubhashish Deposit</li> </ul> | <ul> <li>Janata Housing</li> </ul>    | IMPS(Mobile Payment)                   | Foreign Exchange Facility               |
| Interest      | 11000.0111003.004 | <ul> <li>Monthly Income</li> </ul>      | <ul> <li>Janata Computer</li> </ul>   | <ul> <li>SMS Banking</li> </ul>        | Stamp Franking                          |
| Installments  | No.of Installment | <ul> <li>Mukta Deposit</li> </ul>       | <ul> <li>Janata Varadhasta</li> </ul> | <ul> <li>Transaction Alerts</li> </ul> | <ul> <li>Depository Services</li> </ul> |

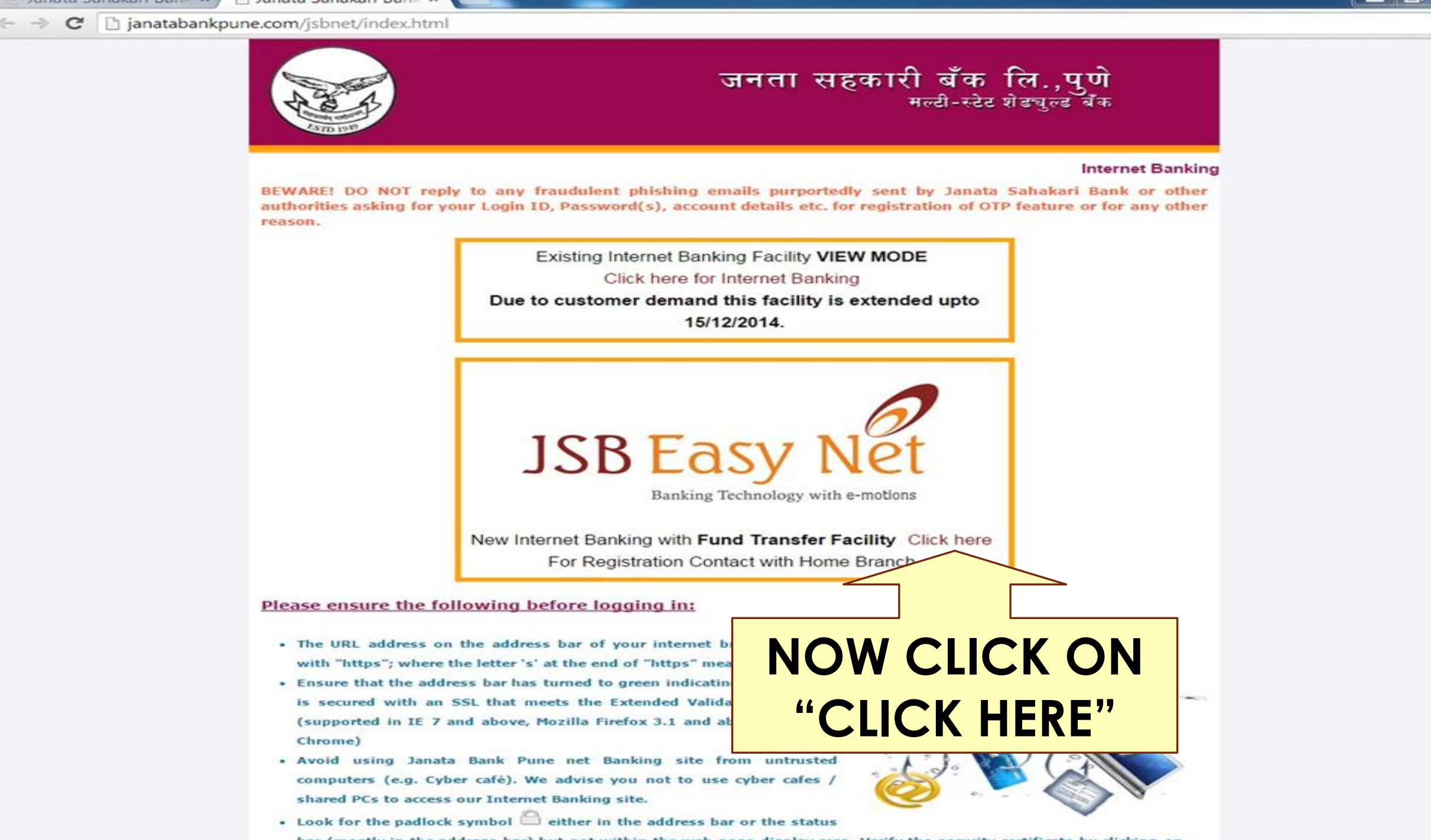

53

=

bar (mostly in the address bar) but not within the web page display area. Verify the security certificate by clicking on

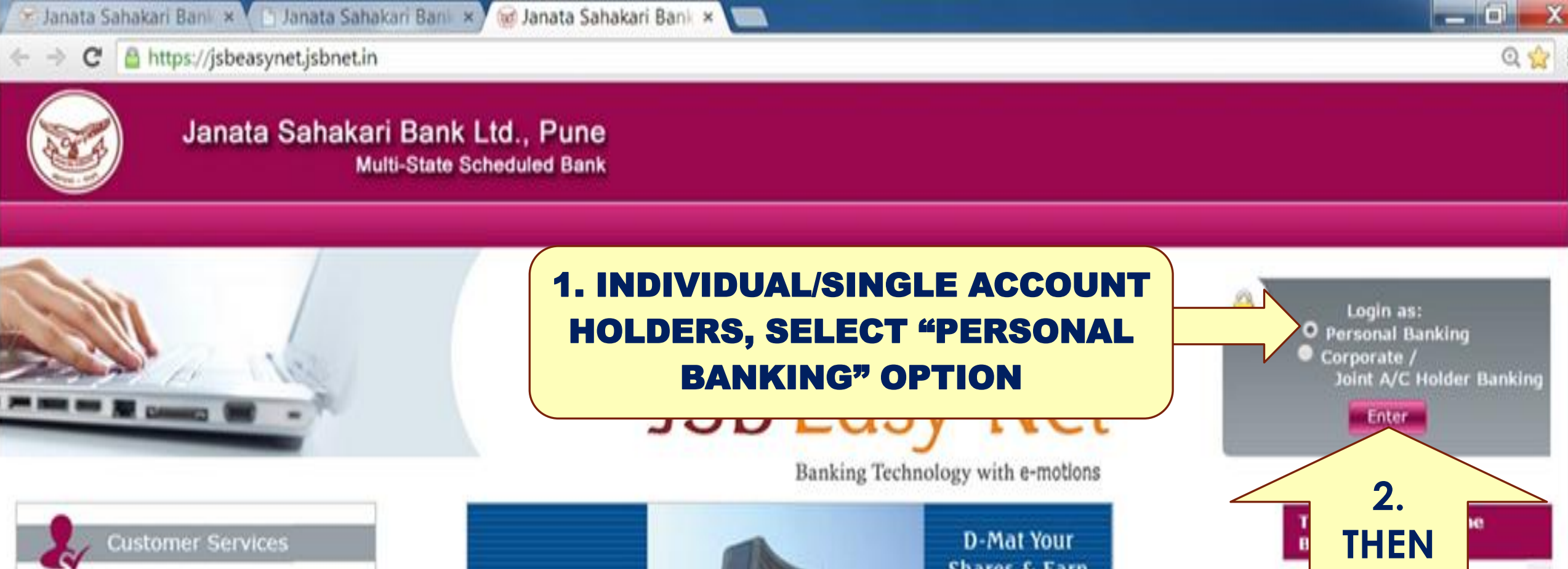

#### New to Janata Sahakari Bank ?

- Register with JSB Easy Net
- Secured Login Tips
- Facilities in your JSB Easy Net / Account
- Useful Handy Technology Products
- Online Security
- Report a fraud
- EAQ's
- JSB Insta Bill Pay

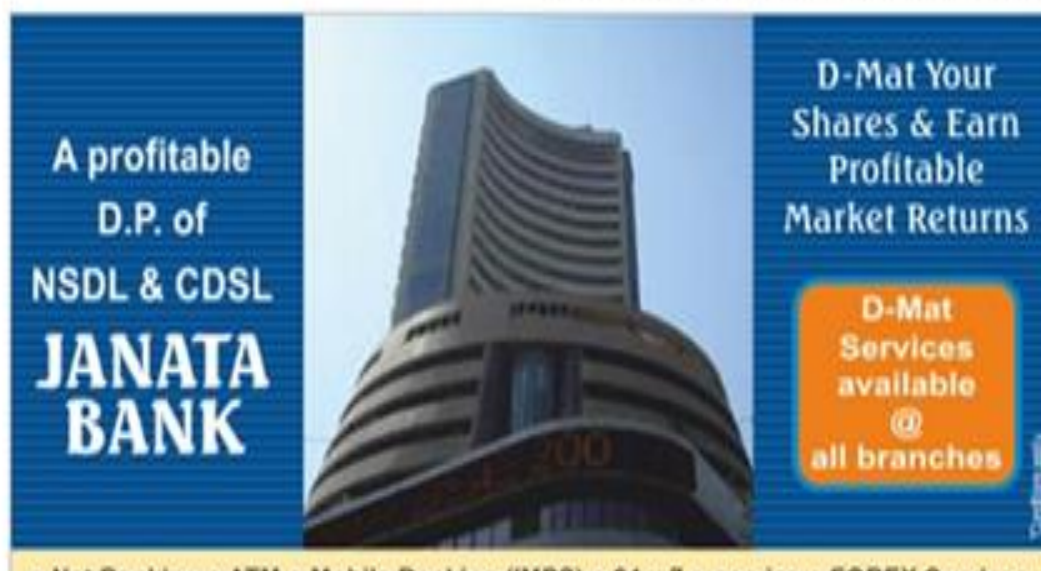

**CLICK** 

HERE

mail. Verify the

dissing to sund

To improve your internet

domain name

security

**Opinion Poll** 

ctly

fficial

n e-

Net Banking • ATM • Mobile Banking (IMPS) • 24 x 7 e-service • FOREX Services

🥑 Janata Sahakari Bank Ltd., Pune - Login Personal Banking - Google Chrome

https://jsbeasynet.jsbnet.in/loginretail

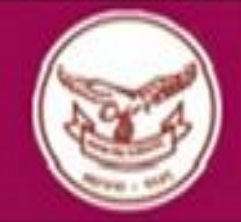

#### Janata Sahakari Bank Ltd., Pune Multi-State Scheduled Bank

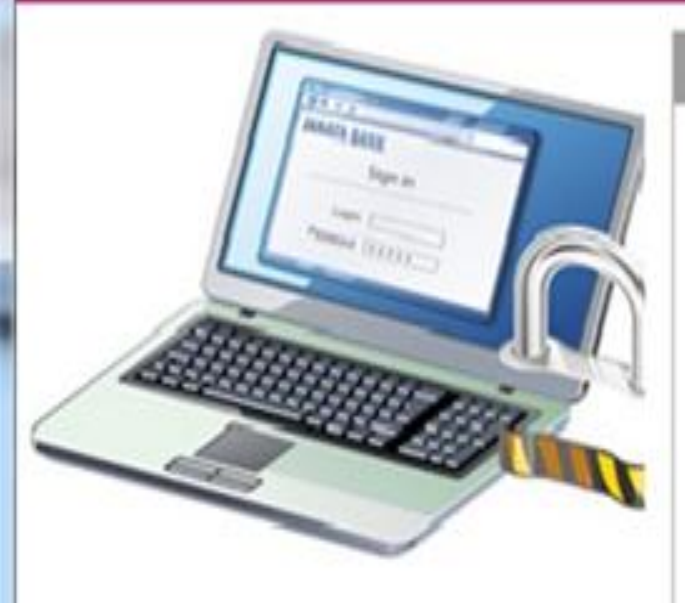

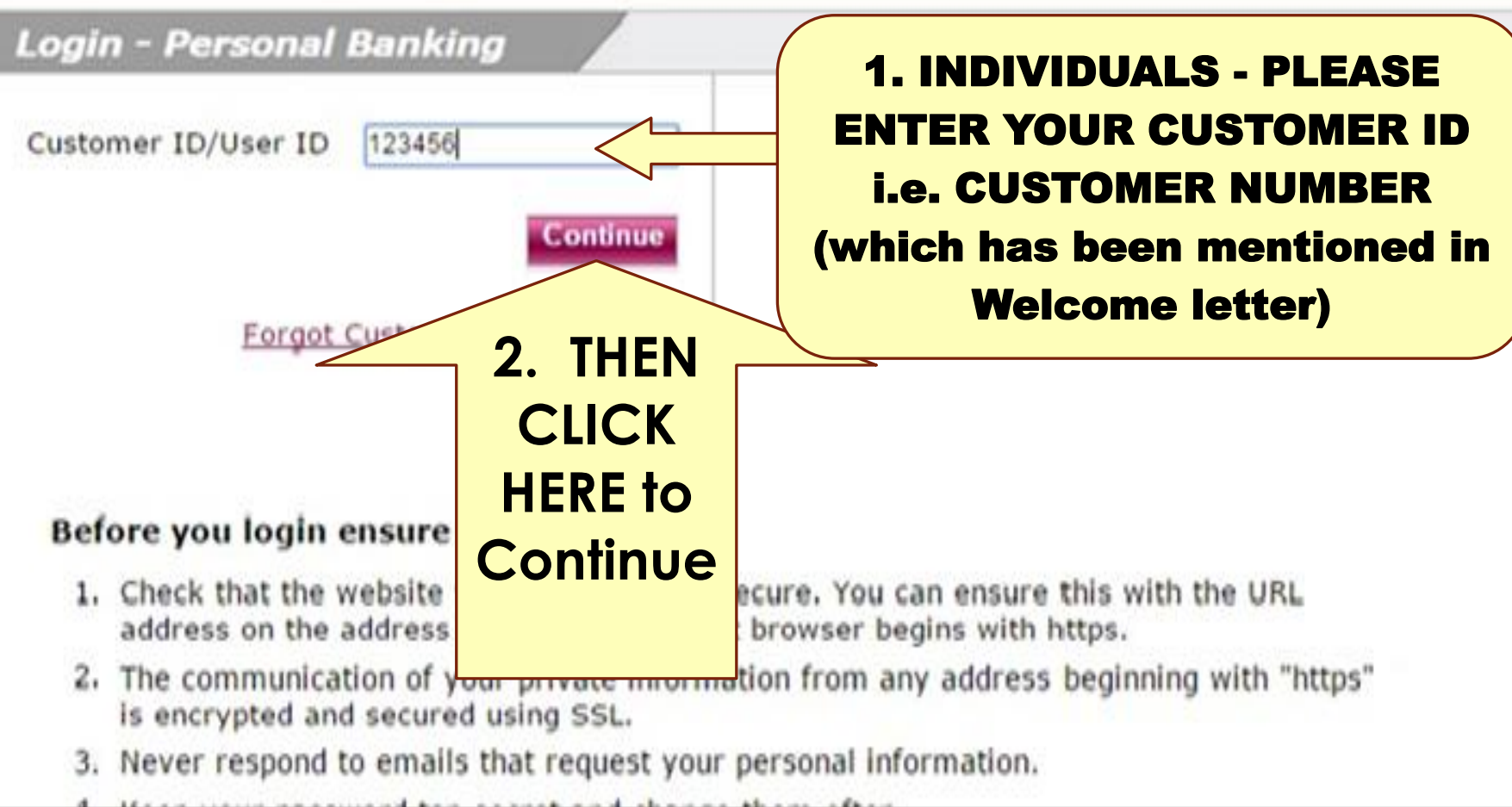

https://jsbeasynet.jsbnet.in/verifyretailpassword

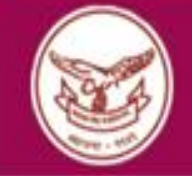

#### Janata Sahakari Bank Ltd., Pune Multi-State Scheduled Bank

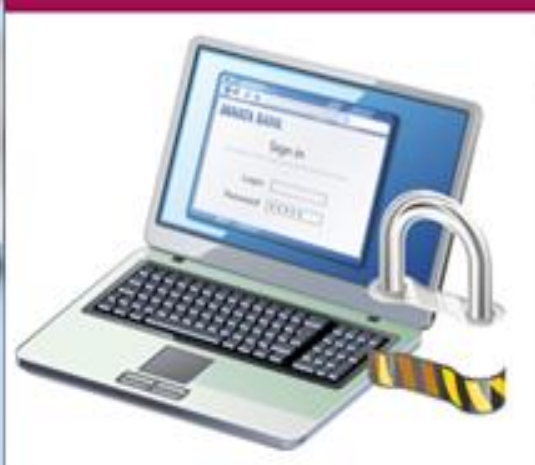

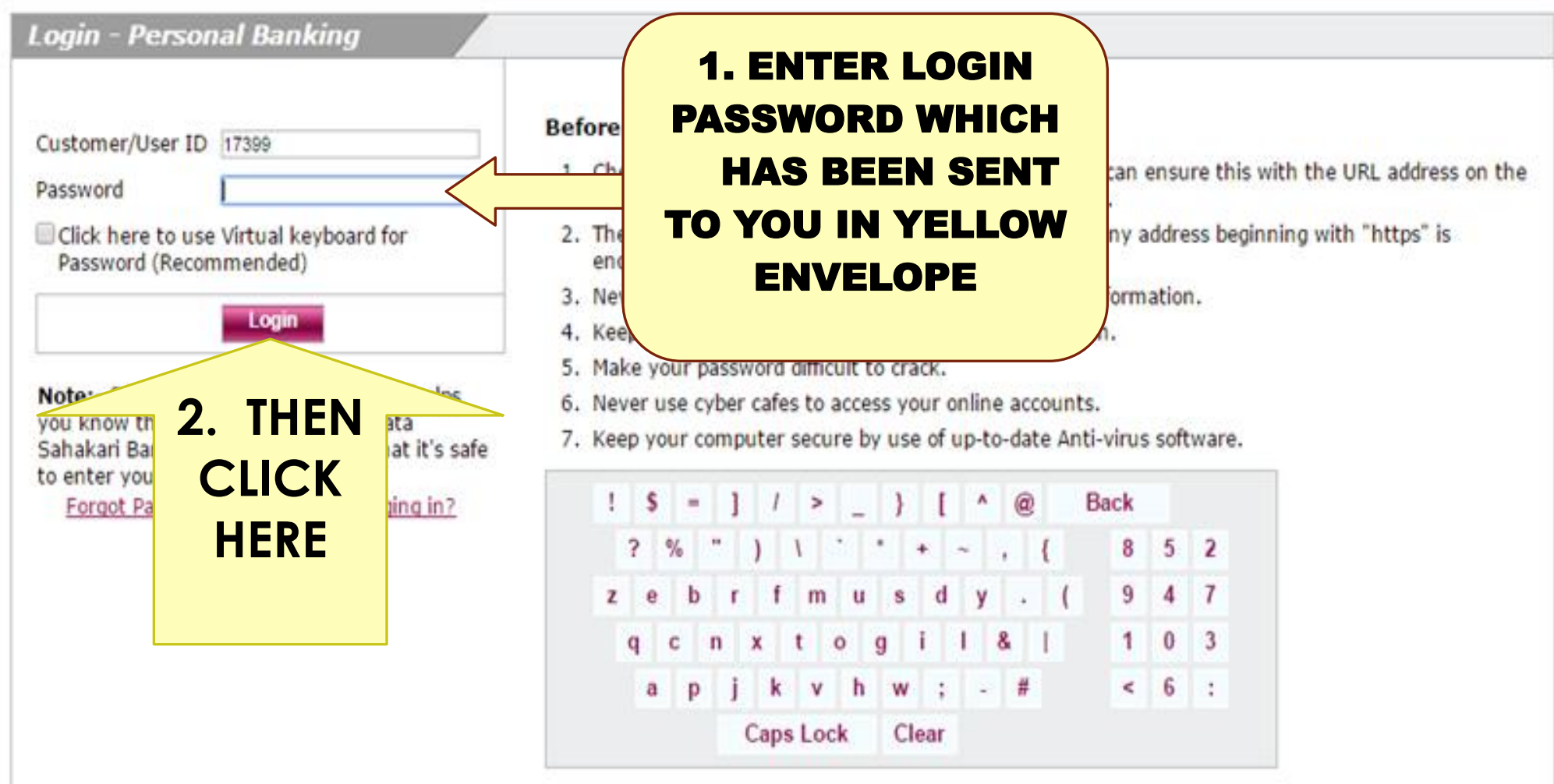

\_ 0

X

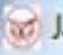

😿 Janata Sahakari Bank Ltd., Pune - First Time Login - One Time Password - Google Chrome

https://jsbeasynet.jsbnet.in/loginaccesscode

Welcome MR

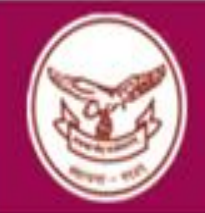

Janata Sahakari Bank Ltd., Pune Multi-State Scheduled Bank

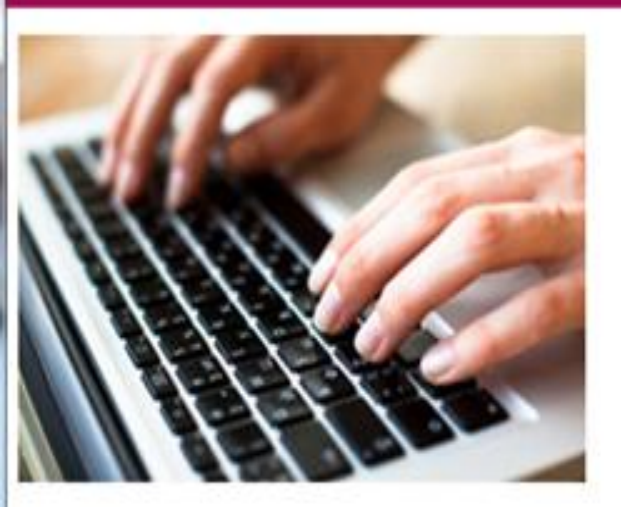

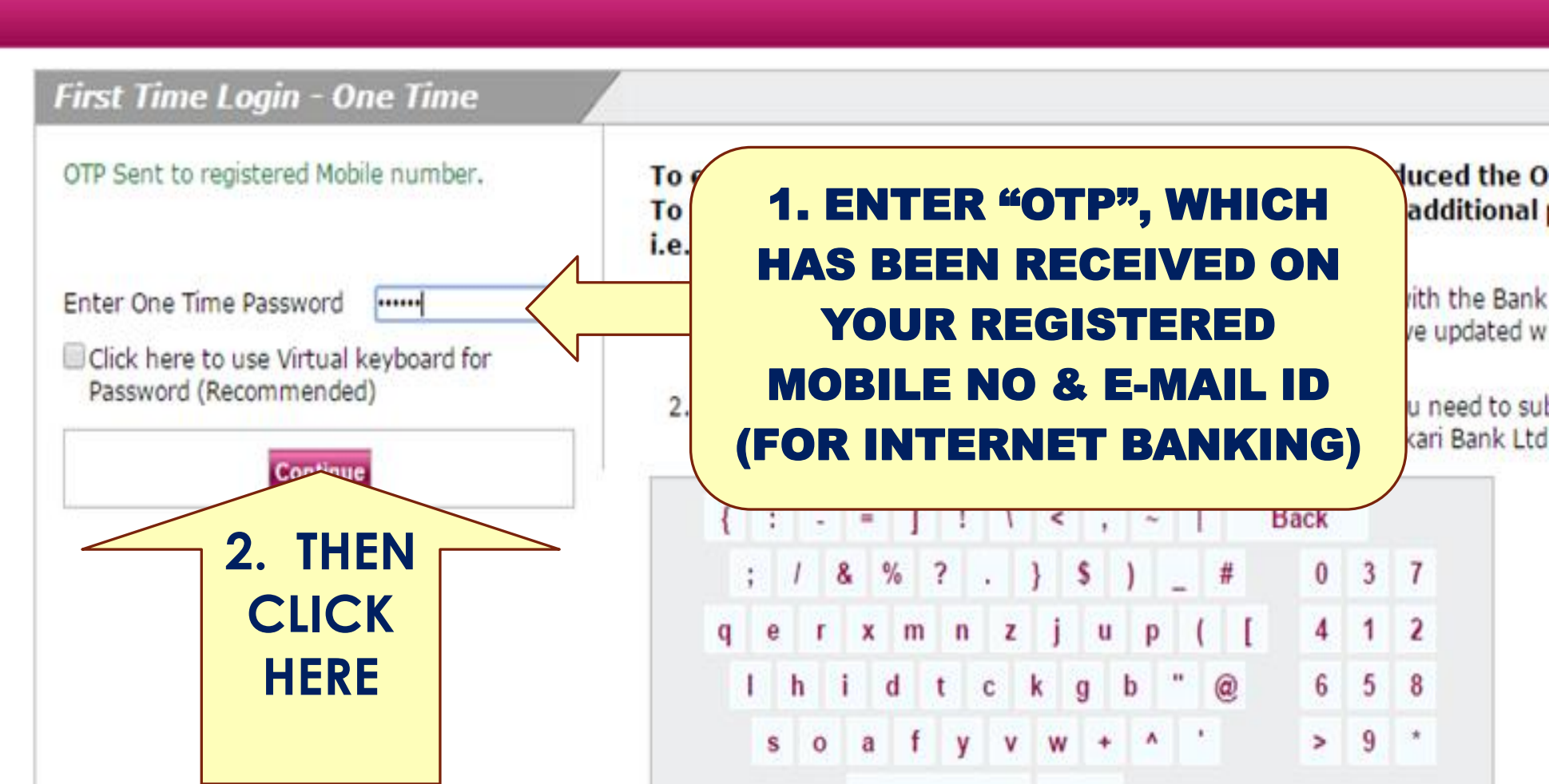

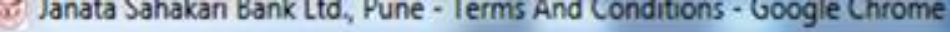

https://jsbeasynet.jsbnet.in/engine/authentication/termsandconditions

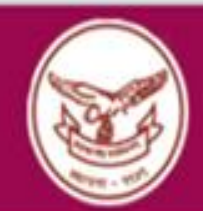

Janata Sahakari Bank Ltd., Pune Multi-State Scheduled Bank

**Terms And Conditions** 

Janata Sahakari Bank Ltd., Pune

(Multi State Scheduled Bank)

1444, Shukrawar Peth, Thorale Bajirao Road,

Pune – 411 002.

I Agree
I Disagree
2. CLICK ON "SUBMIT"

Welcome M

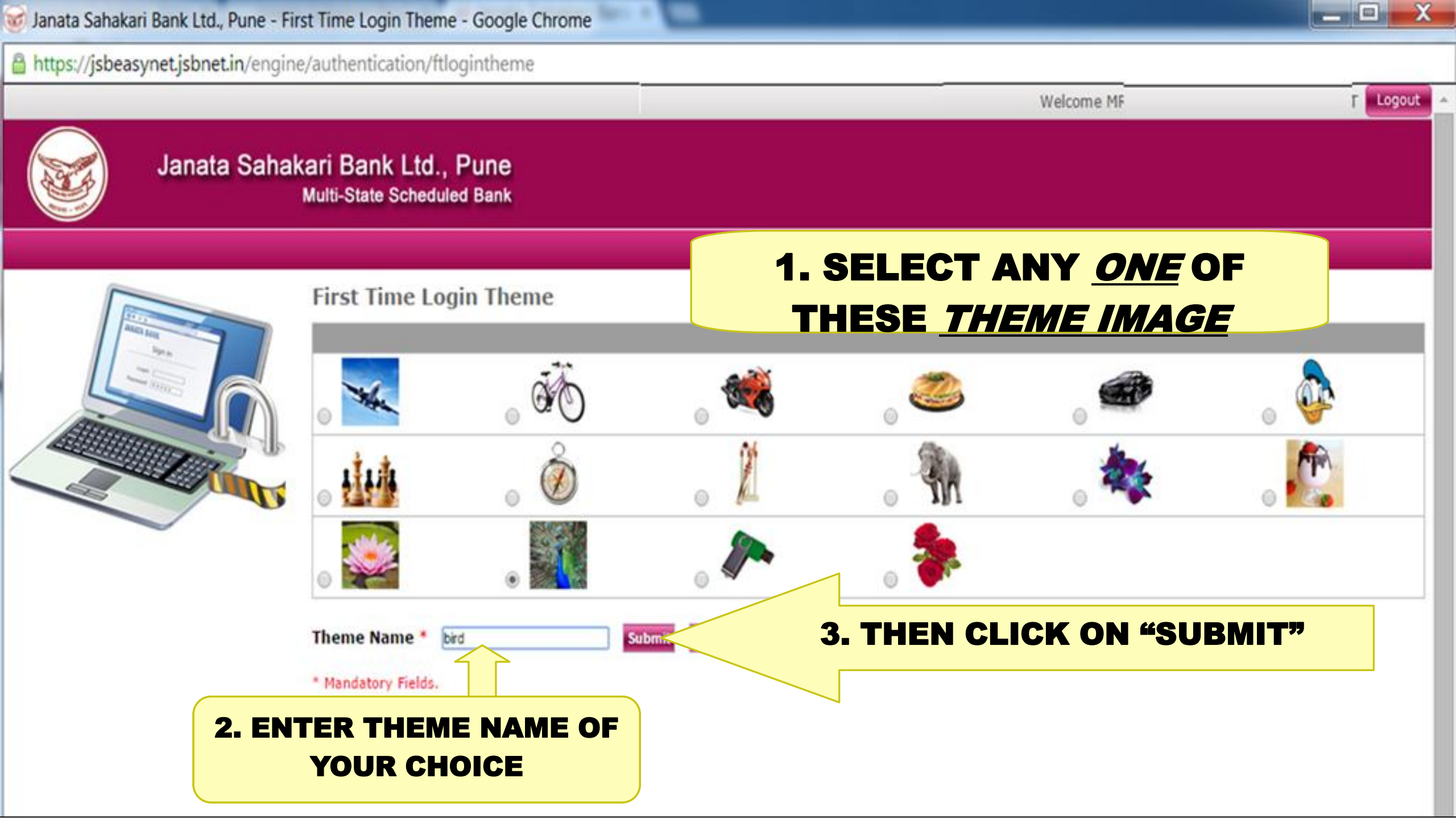

— 🗆 🗙

Logout

Welcome M

https://jsbeasynet.jsbnet.in/engine/authentication/ftloginquestions

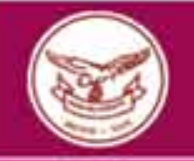

**1. SELECT** 

ANY 2

SECURITY

QUESTIONS

**OF YOUR** 

CHOICE

#### Janata Sahakari Bank Ltd., Pune Multi-State Scheduled Bank

First Time Login Security Questions

#### Select Only 2 Security Questions

| 2        | Security Question                                        |          | Answer                                   |  |
|----------|----------------------------------------------------------|----------|------------------------------------------|--|
| 0        | What is the name of your school?                         |          | 1                                        |  |
| 2        | what is your favourite play?                             |          | football                                 |  |
| 应        | what is your home town?                                  |          | ų.                                       |  |
| 10       | What time of the day were you born?                      | Z. WRITE |                                          |  |
| 0        | What was your childhood nickname?                        | ANSWER   | þi di                                    |  |
| 0        | What was the make and model of your first car?           |          |                                          |  |
|          | In what city did you meet your spouse/significant other? | IN THE   |                                          |  |
| 0        | What is the name of your favourite childhood friend?     |          |                                          |  |
| 山        | What was your favourite place to visit as a child?       | COLOMIN  | U                                        |  |
| 0        | Whats your birth date?                                   |          |                                          |  |
| 0        | what is your pet name?                                   |          | <u>i</u>                                 |  |
| 2        | What is your Native place?                               |          | nagpur                                   |  |
| 0        | What is the name of yor best friend?                     |          |                                          |  |
| 部        | what is your favorite holiday place?                     |          | l di di di di di di di di di di di di di |  |
| 63       | Who is your Life Idol                                    |          | 1                                        |  |
| <b>B</b> | Which BharatRatna Awardee did you like most?             |          |                                          |  |
| 圓        | Which is your favourite musical instrument?              |          |                                          |  |

#### **3. CLICK ON SUBMIT**

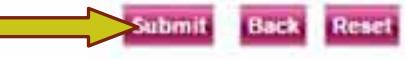

https://jsbeasynet.jsbnet.in/engine/authentication/ftlogindisplayinfo

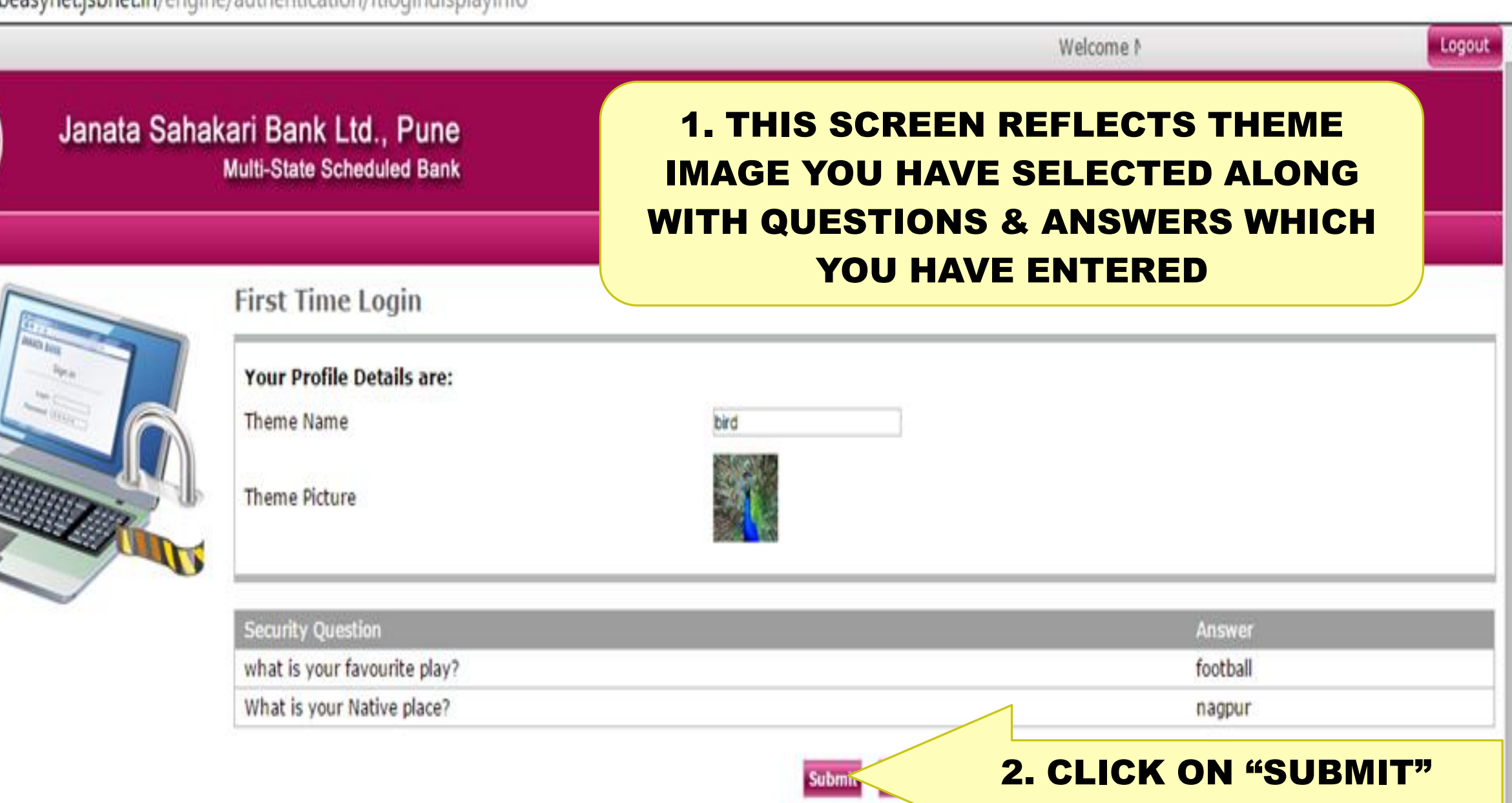

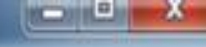

https://jsbeasynet.jsbnet.in/forgotpasswordchangepwd

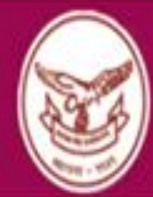

Janata Sahakari Bank Ltd., Pune Multi-State Scheduled Bank

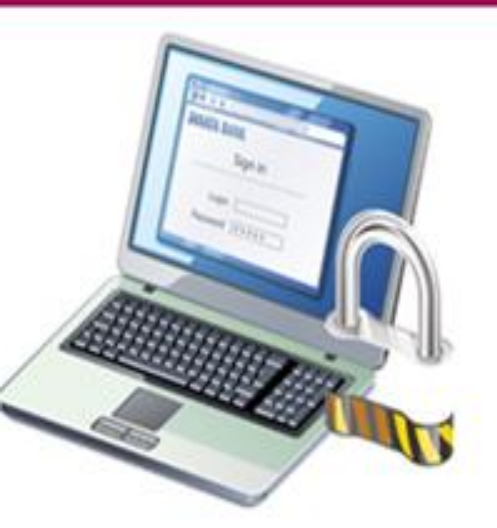

| Please select a n | ew login password. |         |
|-------------------|--------------------|---------|
| Current Password* |                    |         |
| New Password*     | [                  | 18%>    |
| Confirm New       |                    | q n m v |
| Password*         |                    | oats    |
| Click here to us  | e Virtual Keyboard | u d e   |
| (Recommende       | 0)                 | Ca      |

#### \* Mandatory Fields.

#### Important Notes -

- 1. The Password length should be between 8 to 16 characters.
- The Password must be combination of upper and lower case Alphabets, Numbers and Special Characters (#,@,\$,\_).

- IN THIS SCREEN YOU HAVE TO CHANGE YOUR <u>LOGIN</u> PASSWORD 1. ENTER LOGIN PASSWORD WHICH HAS BEEN PROVIDED BY BANK.
- 2. ENTER NEW LOGIN PASSWORD OF YOUR CHOICE, FOLLOWING "IMPORTANT NOTES" MENTIONED BELOW. 3. RE-ENTER NEW PASSWORD 4. THEN CLICK ON SUBMIT

https://jsbeasynet.jsbnet.in/ftloginchangetxnpwd.changepwdform

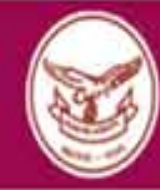

#### Janata Sahakari Bank Ltd., Pune Multi-State Scheduled Bank

First Time Login - Change Transaction Password

\*\*\*\*\*\*\*

......

\*\*\*\*\*\*\*\*\*

Login password is changed now you are required to change Trans Incorrect current password.

#### Please select a new transaction password.

Current Password\*

New Password\*

Confirm New Password\*

 Click here to use Virtual Keyboard (Recommended)

Submit Reset

#### \* Mandatory Fields.

#### Important Notes -

- 1. The Password length should be between 8 to 16 characters.
- The Password must be combination of upper and lower case Alphabets, Numbers and Special Characters (#,@,\$,\_).

- ! @

= <

x y m

F 1

h g

IN THIS SCREEN YOU HAVE TO CHANGE YOUR **TRANSACTION** PASSWORD 1. ENTER TRANSACTION PASSWORD WHICH HAS BEEN PROVIDED BY BANK. 2. ENTER NEW TRANSACTION PASSWORD OF YOUR CHOICE,

FOLLOWING "IMPORTANT NOTES" MENTIONED BELOW. 3. RE-ENTER NEW PASSWORD 4. THEN CLICK ON SUBMIT 🗹 Janata Sahakari Bank Ltd., Pune - Logout - Google Chrome

https://jsbeasynet.jsbnet.in/ftlogout

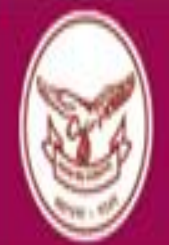

Janata Sahakari Bank Ltd. Multi-State Schedi

## >THIS SCREEN APPEARS AFTER CHANGING BOTH THE PASSWORDS (LOGIN & TRANSACTION) AND YOU ARE LOGGED OFF AUTOMATICALY

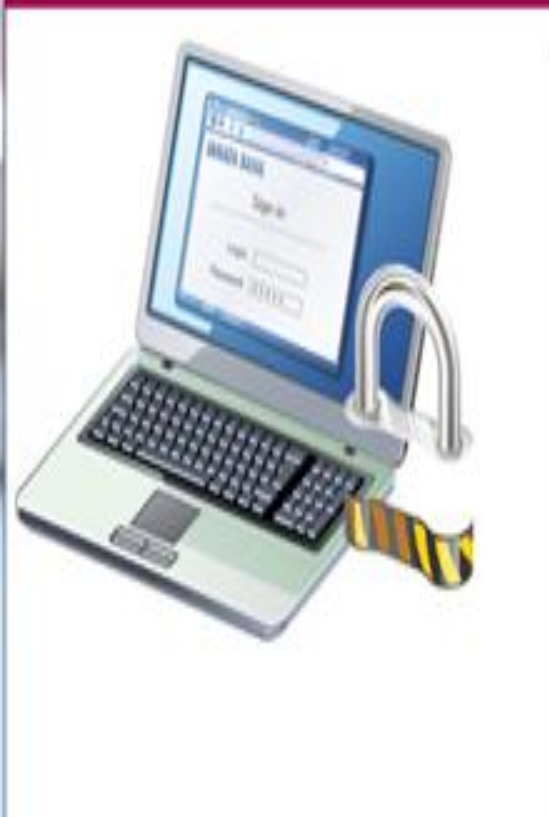

### >NOW IF YOU WISH TO LOGIN AGAIN CLOSE THIS WINDOW AND LOGIN WITH YOUR NEW PASSWORD

Logout Security Tips

Please close this window. This will ensure that any information stored on your browser is erased and will not allow others to view it later.

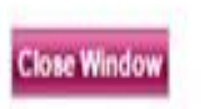

https://jsbeasynet.jsbnet.in/verifyretailpassword

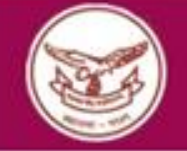

Janata Sahakari Bank Ltd., Pune Multi-State Scheduled Bank

|   | Click here to use<br>Password (Recon<br>Your Theme Imag | Accounts  Virtual keyboard for mended) PWATCH | 2.<br>en<br>3. Ne<br>4. Ke<br>5. Ma<br>6. Ne<br>7. Ke | ever r<br>ep yo<br>eke yo<br>ever u | our p<br>our p<br>our our o | ond t<br>bassv<br>passv<br>cyber<br>comp | word word | a<br>d<br>s t<br>secu | 1C<br>2.E |      | .e<br> T<br><i>G/</i> |   | Cl<br>R`<br>P | JS<br>YC<br>AS | STO<br>DUI<br>SSV |   | ER<br>NE<br>DRD | <b>)</b> . |  |
|---|---------------------------------------------------------|-----------------------------------------------|-------------------------------------------------------|-------------------------------------|-----------------------------|------------------------------------------|-----------|-----------------------|-----------|------|-----------------------|---|---------------|----------------|-------------------|---|-----------------|------------|--|
|   | If you don't recog                                      | nize your personalized Theme                  | 1                                                     | 1                                   | 1                           | -                                        | <         | ~                     | ?         | •    |                       | 1 | 1             |                | Back              |   |                 |            |  |
|   | Image then don t                                        | enter your Password                           |                                                       |                                     | 1                           | 100                                      | }         | 1                     | ^ 1       | Ŧ (( | 2                     | ) | %             | (              | 8                 | 4 | 5               |            |  |
|   | Confirm that Yo                                         | ur Theme Image is Correct                     | q                                                     | h                                   | e                           | 0                                        | x         | n                     | v         | j    | у                     | k | {             | -              | 7                 | 2 | 0               |            |  |
| 4 |                                                         | Login                                         |                                                       | a                                   | p                           | r                                        | w         | s                     | c         | t i  | 1                     | z |               |                | 3                 | 9 | 6               |            |  |

\_

X

3. THEME IMAGE & IT'S ANSWER WHICH YOU HAVE SELECTED, APPEAR ON THIS SCREEN. 4.TICK "CONFIRM THAT YOUR THEME IMAGE IS CORRECT" 5.CLICK ON LOGIN. 🥪 Janata Sahakari Bank Ltd., Pune - Login - One Time Password - Google Chrome

https://jsbeasynet.jsbnet.in/loginaccesscode

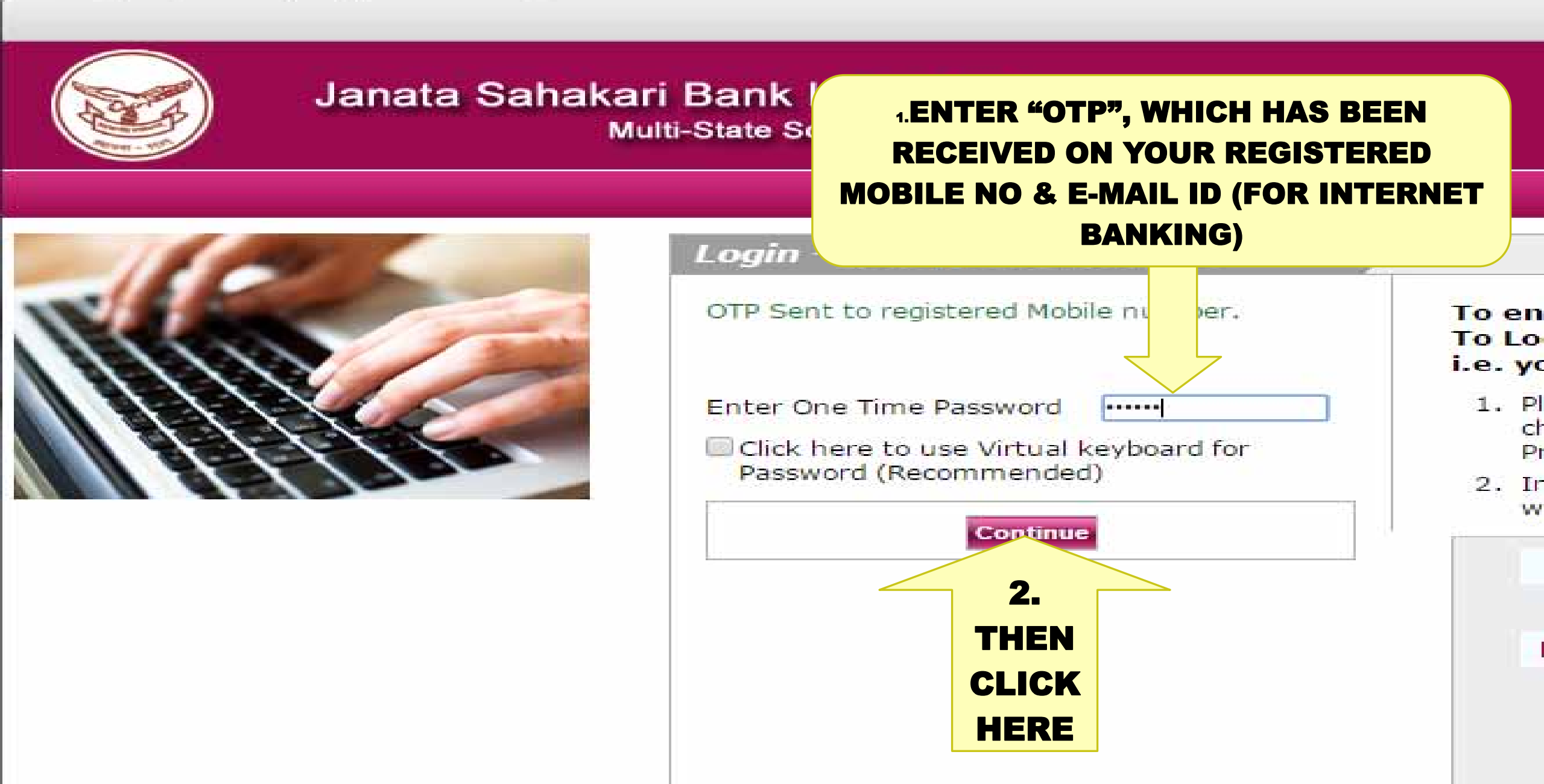

| Janata Sanakan Bank Etd., Func  | operative Account Summ                       | iary boogle chrome                |                                        |                                |                 |                             |
|---------------------------------|----------------------------------------------|-----------------------------------|----------------------------------------|--------------------------------|-----------------|-----------------------------|
| https://jsbeasynet.jsbnet.in/co | re/cbadapter/operativead                     | countsummary                      |                                        |                                |                 |                             |
|                                 |                                              |                                   |                                        | Welcome MRS                    | Last L          | .ogin - 26/12/2014 06:55:50 |
| Janata Sal                      | hakari Bank Ltd., F<br>Multi-State Scheduled | Pune<br>Bank                      |                                        |                                |                 |                             |
| Accounts - Alerts Enquiries     | 🝷 Funds Transfer 👻 M                         | Iail 🔹 Requests 👻 User P          | rofile 🔻                               |                                |                 |                             |
| Accounts                        | You have 1 new mail(s                        | <u>).</u>                         |                                        |                                |                 | We are glad                 |
| Deposit Accounts                | Account Holder Nan                           | ne : MRS                          |                                        | Customize Yo                   | our CustomerID  |                             |
| Loan Accounts                   | Operative Account                            | t Summary                         |                                        |                                |                 | Account Summary             |
| Funds in Clearing               | Account Number                               | Branch                            | Account Type                           | Balance Currence               | v Statement     | Total Deposits = 18,722.8   |
| Statement Registration          | 2201/ 2201/                                  | PAUD ROAD BRANCH                  | Saving                                 | ₹ 11,366.80 INR                | Mini  Detail    |                             |
| ACCOUNT<br>STATEMENT            | DETAI<br>(LOA<br>THIS                        | LS OF ALL<br>N & DEPO<br>S CUSTOM | OF YOU<br>SIT) LIN<br>ER ID CA<br>HERE | R ACCOU<br>KED UND<br>N BE SEE | NTS<br>ER<br>EN |                             |

|                                        |                                                   | Welcome Hind      | Case cogni - ox/ox/cors torrerss |
|----------------------------------------|---------------------------------------------------|-------------------|----------------------------------|
| Janata Saha                            | Multi-State Scheduled Bank                        | IN THIS SCREEN    | I WE CAN SEE                     |
| Accounts * Alerts Enquiries *          | Funds Transfer * Mail * Requests * User Profile * | VI EDT DESCOID.   |                                  |
|                                        | Alerts Registration / Deregistration              | ALLAI DESCRIP     |                                  |
| Alerts                                 |                                                   | RECEIVING M       | ODE OF ALL                       |
| Alerts                                 | User email Id                                     |                   |                                  |
|                                        | User mobile no 97 1                               | AI FRTS MENTI     | ONED IN LIST                     |
|                                        | Account Number 2201/907 *                         |                   |                                  |
| जनता बॅक अभरत Second Baller (17), Part | View Alert Lint                                   |                   |                                  |
|                                        |                                                   |                   |                                  |
| 6072761278901234                       | Alert Description                                 | Additional Clause | Email Sms                        |
|                                        | Cheque Book issue request                         |                   | ø ø                              |
| AUNDANANALAS CINT                      | Password Change                                   |                   | Ø Ø                              |
|                                        | ATM Pin Request                                   |                   | Ø Ø                              |
|                                        | Card renewal request                              |                   | ··· (2) ···                      |
|                                        | Stop Cheque Request                               |                   | ·· · ·                           |
|                                        | Physical Monthly Statement Request                |                   | ··· · · ·                        |
|                                        | Demand Draft Issue request                        |                   | Ø Ø                              |
|                                        | Internet banking Sign-In Error                    |                   | ø ø                              |
|                                        | Theme change                                      |                   | ··· · · ·                        |
|                                        | Transaction Password Error                        |                   | ··· · ··                         |
|                                        | Email statement deregistration                    |                   | Ø Ø                              |
|                                        | Security Question changed                         |                   | ··· (2) ···                      |
|                                        | Account Statement Request                         |                   | ··· · · ·                        |
|                                        | First time login                                  |                   | ·· · · ·                         |
|                                        | Send Mail on Account Link                         |                   | ø ø                              |
|                                        | Email statement registration                      |                   | ø ·· ø ··                        |
| ISR East Not                           | ** Please select at least 1 delivery mode.        |                   |                                  |

Submit

Welcome MRS

| Last Login - 01/01/2015 10:12:59 Logout

of Janata Sahakari Bank Ltd., Pune - Transaction Status Tracker - Google Chrome

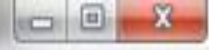

https://jsbeasynet.jsbnet.in/engine/requests/txnstatususer

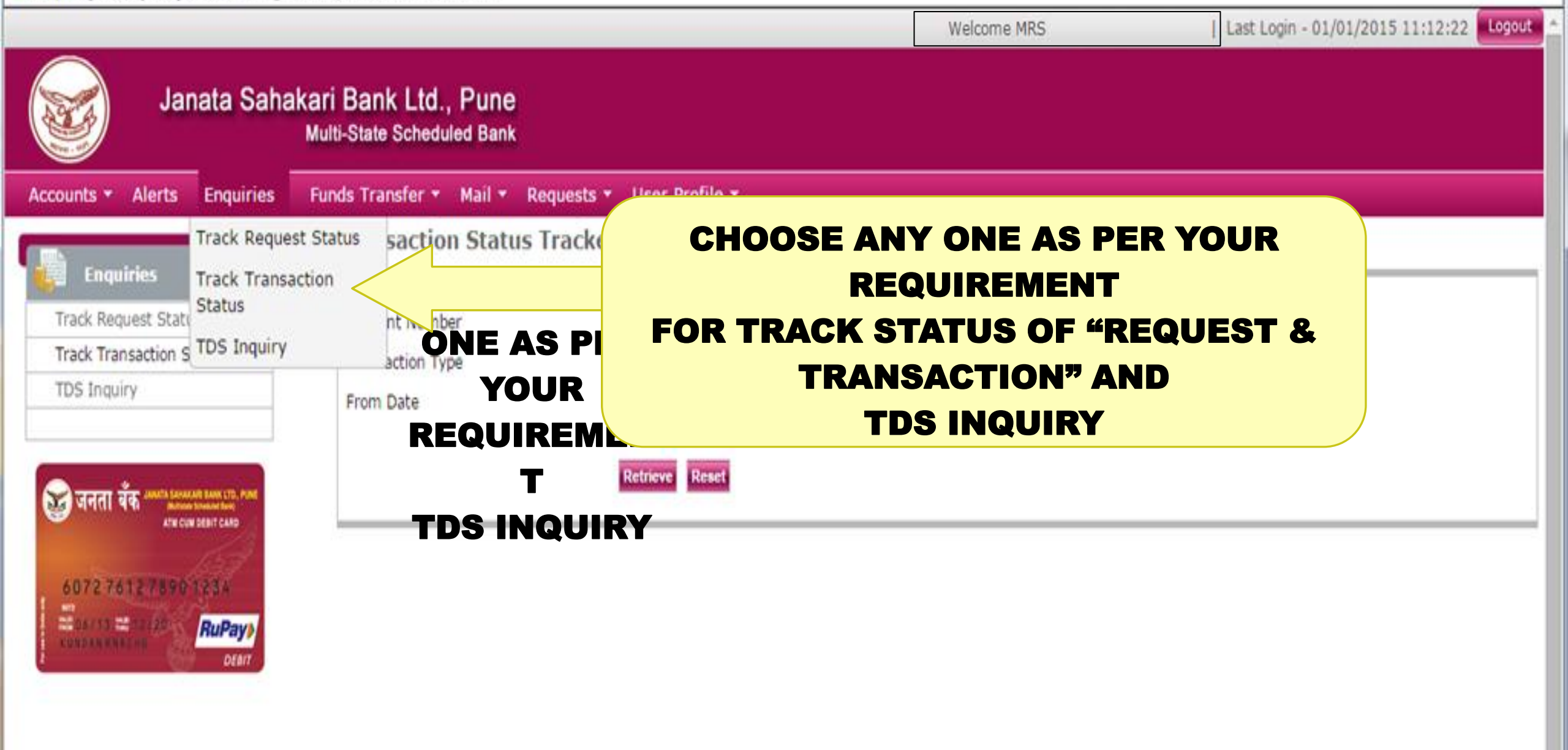

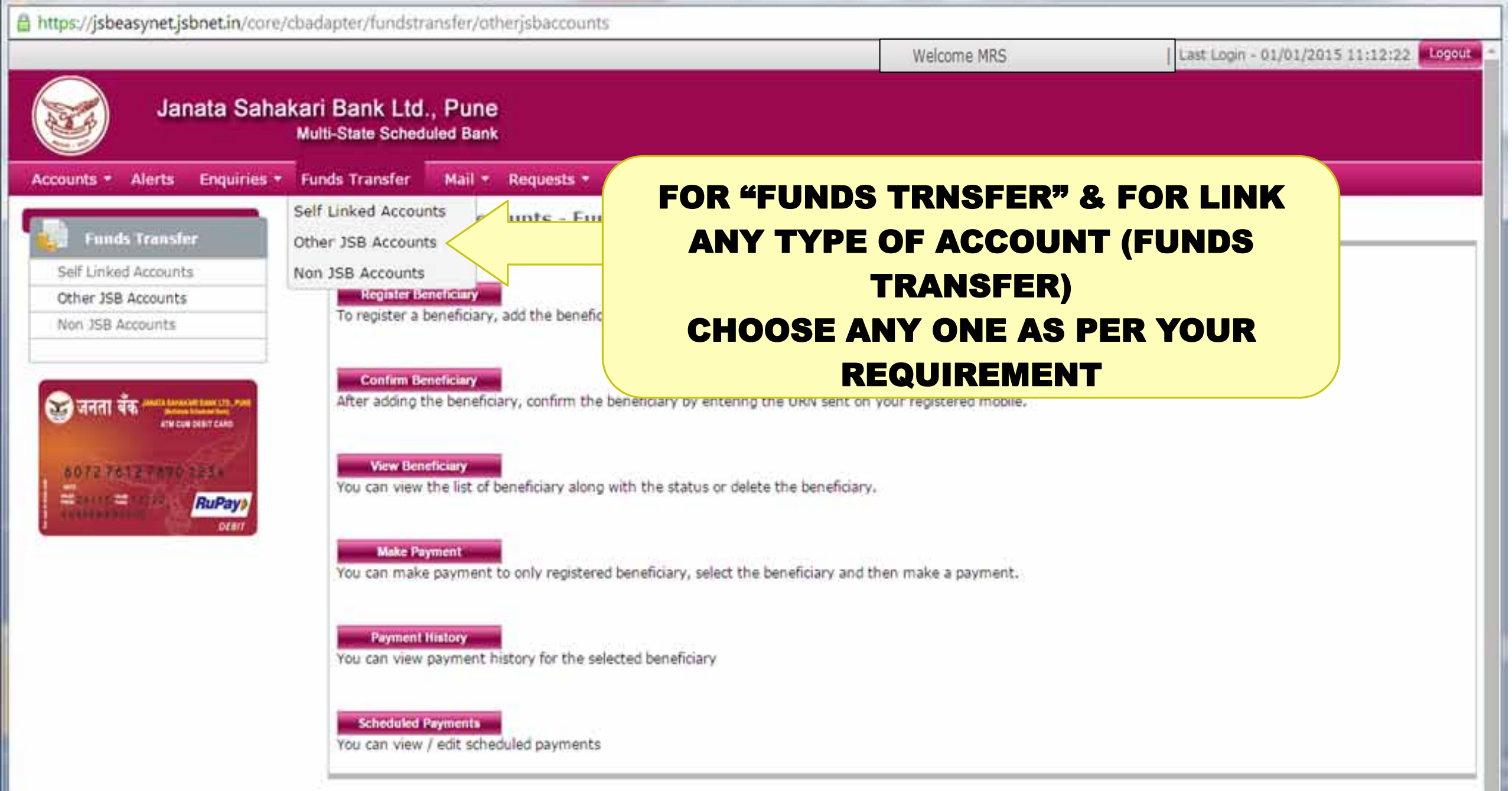

Internet Solver, I. Service Charges and Serve I. Divide more I. Wand tab. I. Delever, I.

1. Torona and Candiliana. I Convoluinte & Eauthort. I. Contact 11.

#### 🮯 Janata Sahakari Bank Ltd., Pune - Inbox - Google Chrome

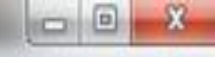

https://jsbeasynet.jsbnet.in/engine/email/displayinboxrequest

|                                                                                                    |                                                    | Welcome MRS                         | Last Login - 01/01/2015 11:31:41 Logout |
|----------------------------------------------------------------------------------------------------|----------------------------------------------------|-------------------------------------|-----------------------------------------|
| Janata Sahal                                                                                                    | kari Bank Ltd., Pune<br>Multi-State Scheduled Bank |                                     |                                         |
| Accounts  Alerts Enquiries                                                                                                    | Funds Transfer • Mail Requests • User Pr           | ofile 🕶                             |                                         |
| 👔 Mail                                                                                                    | Inbox Inbox<br>Compose Mail                        | YOU CAN VIEW YO                     | OUR RECEIVED &                          |
| Inbox                                                                                                    | From Sent Mail                                     |                                     |                                         |
| Compose Mail                                                                                                    | System View Trash                                  |                                     |                                         |
| Sent Mail                                                                                                    | System                                             | Aware                               |                                         |
| View Trash                                                                                                    | System                                             | Awareness & Safety Tips             | 21/11/2014 05:55:59 PM                  |
| <b>छि जनता वैंक</b> अस्टर धर्मात समय तथा करता.<br>अस्टरम राज्य करता.<br>अस्टरम राज्य राज्य राज्य राज्य राज्य<br>अस्टरम राज्य राज्य राज्य राज्य<br>स्वय राज्य राज्य राज्य राज्य राज्य राज्य राज्य<br>स्वय राज्य राज्य राज्य राज्य राज्य राज्य राज्य राज्य राज्य राज्य<br>स्वय राज्य राज्य राज्य राज्य राज्य राज्य राज्य राज्य राज्य राज्य राज्य राज्य राज्य राज्य राज्य राज्य राज्य राज्य<br>स्वय राज्य राज्य राज्य राज्य राज्य राज्य राज्य राज्य राज्य राज्य राज्य राज्य राज्य राज्य राज्य राज्य राज्य राज्य<br>स्वय राज्य राज्य र |                                                    | Compose Delete Sent Mail View Trash |                                         |

-

| Attps://jsbeasynet.jsbnet.in/engi | ne/requests/chequestatusir                        | nquiry        |                |                |                                         |
|-----------------------------------|---------------------------------------------------|---------------|----------------|----------------|-----------------------------------------|
|                                   |                                                   |               |                | Welcome MRS    | Last Login - 01/01/2015 11:31:41 Logout |
| Janata Saha                       | akari Bank Ltd., Pun<br>Multi-State Scheduled Bar | e<br>ık       |                |                |                                         |
| Accounts - Alerts Enquiries -     | Funds Transfer 🔹 Mail 🔹                           | Requests      | User Profile 🔻 |                |                                         |
|                                   | Cheque Status I                                   | r Cheque Stat | tus Inquiry    |                |                                         |
| Requests                          |                                                   | Stop a Cheq   | lue            | CHOOSE ANY ONE |                                         |
| Cheque Status Inquiry             | Account number *                                  | Cheque Boo    | k Issue        |                |                                         |
| Stop a Cheque                     | Single/Multiple *                                 | DD Issue      |                | AJ PER IUUR    |                                         |

Dormant / Inactive / Frozen / Closed accounts will not be displayed for requesting a cheque status.

Card Renewal

Manage Deposit

Accounts

Id

Link My Account to User

Cheque Book Issue

Link My Account to User Id

Manage Deposit Accounts

जनता बँक 🥪 JANATA BANK

managed with

DD Issue

Card Renewal

Cheque Number \*

\* Mandatory Fields.

Important Notes -

- · From the drop down list of select account, select the account number for which you inquire cheque book status.
- Enter the cheque number for which you want to inquire the status. On Clicking the Submit button, system will display status of the cheque as to whether paid / unpaid / stopped. If the entered cheque number is not issued to the selected account, system will display message "Cheque not issued to this account".

REQUIREMENT

For Multiple Cheque Status give the date range to search the cheque series. Then select series of Cheque book and you will be displayed the status of all the cheques.

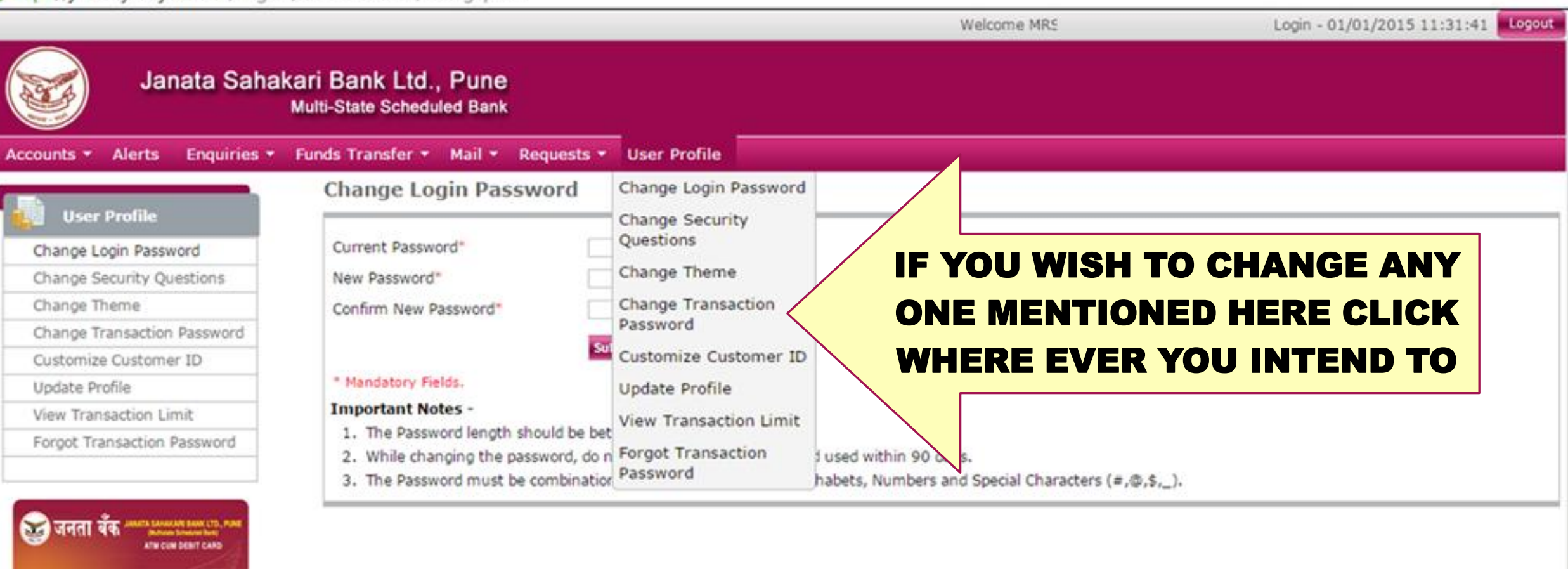

6072761278901234

RuPay

MARKING MELTING

# THANK YOU

## **REGARDS**,

## **INTERNET BANKING CELL**

CONTACT NO. 020 - 24471325

## JSB Easy Net

NET BANKING

Banking Technology with e-motions